# **CSE417: WEB ENGINEERING**

**Daffodil International University** 

# Learning Outcomes

### You will learn

■SQL

- To access mySQL database
- To create a basic mySQL database
- To use some basic queries
- To use PHP and mySQL

# Introduction to SQL

SQL is an ANSI (American National Standards Institute) standard computer language for accessing and manipulating databases.

- SQL stands for Structured Query Language
- using SQL can you can
  - access a database
  - execute queries, and retrieve data
  - insert, delete and update records
- SQL works with database programs like MS Access, DB2, Informix, MS SQL Server, Oracle, Sybase, mySQL, etc.

Unfortunately, there are many different versions. But, they must support the same major keywords in a similar manner such as SELECT, UPDATE, DELETE, INSERT, WHERE, etc.

Most of the SQL database programs also have their own proprietary extensions!

The University of Liverpool CS department has a version of mySQL installed on the servers, and it is this system that we use in this course. Most all of the commands discussed here should work with little (or no) change to them on other database systems.

## **SQL** Database Tables

A database most often contains one or more tables. Each table is identified by a name (e.g. "Customers" or "Orders"). Tables contain records (rows) with data.

For example, a table called "Persons":

| LastName  | FirstName | Address      | City      |
|-----------|-----------|--------------|-----------|
| Hansen    | Ola       | Timoteivn 10 | Sandnes   |
| Svendson  | Tove      | Borgvn 23    | Sandnes   |
| Pettersen | Kari      | Storgt 20    | Stavanger |

The table above contains three records (one for each person) and four columns (LastName, FirstName, Address, and City).

## **SQL** Queries

With SQL, you can query a database and have a result set returned.

A query like this:

SELECT LastName FROM Persons;

gives a result set like this:

LastName

Hansen

Svendson

Pettersen

The mySQL database system requires a semicolon at the end of the SQL statement!

# SQL Data Languages

The query and update commands together form the Data Manipulation Language (DML) part of SQL:

- SELECT extracts data from a database table
- UPDATE updates data in a database table
- DELETE deletes data from a database table
- INSERT INTO inserts new data into a database table

The Data Definition Language (DDL) part of SQL permits database tables to be created or deleted:

- CREATE TABLE creates a new database table
- ALTER TABLE alters (changes) a database table
- DROP TABLE deletes a database table
- CREATE INDEX creates an index (search key)
- DROP INDEX deletes an index

\*Here we will use some of them in mySQL

# Logging into mySQL Server

You can log into our mySQL server from Linux by typing in the prompt

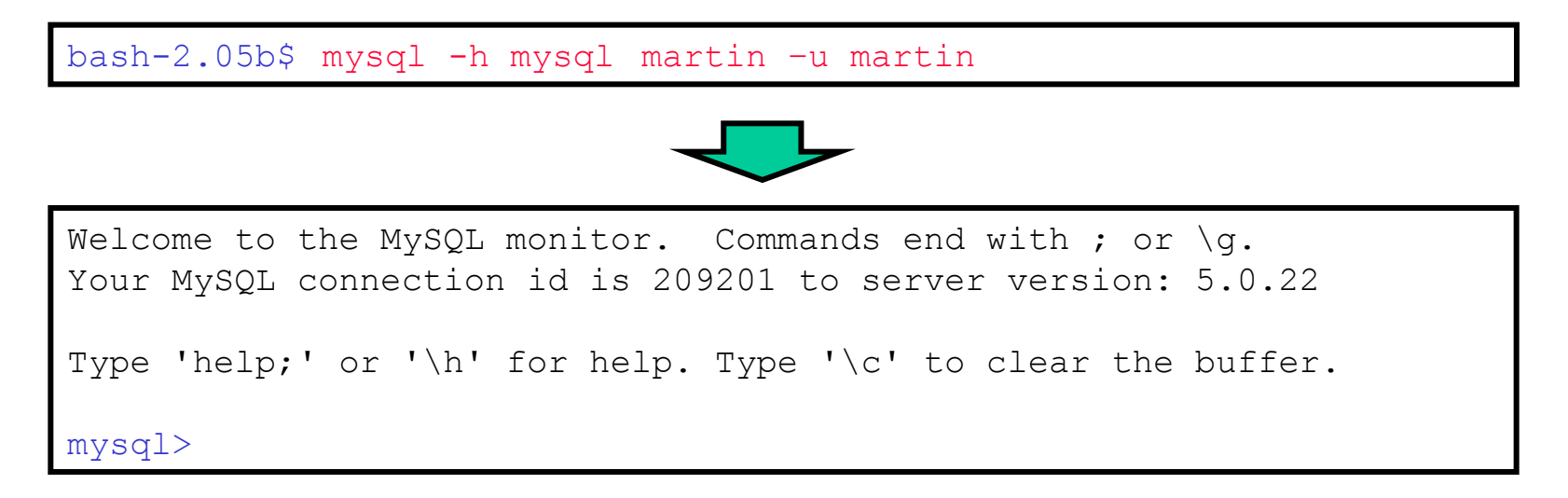

From here you can create, modify, and and drop tables, and modify the data in your tables. But first, you must specify which database on the server you want to use.

| <pre>mysql&gt; use martin;</pre> |  |
|----------------------------------|--|
|                                  |  |
| Database changed                 |  |

# **Creating a Table**

You can create a table you might use for the upcoming project. For example,

### mysql> CREATE TABLE students(

- -> num INT NOT NULL AUTO\_INCREMENT,
- -> f\_name VARCHAR(48),
- -> l\_name VARCHAR(48),
- -> student\_id INT,
- -> email VARCHAR(48),
- -> PRIMARY KEY(num));

Hit **Enter** after each line (if you want). MySQL doesn't try to interpret the command itself until it sees a semicolon (;)

(The "->" characters you see are <u>not typed</u> by you.)

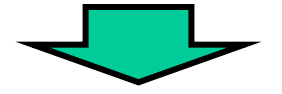

Query OK, 0 rows affected (0.02 sec)

#### \*If the server gives you a big ERROR, just try again from the top!

# Viewing The Table Structure

Use **DESCRIBE** to see the structure of a table

| <pre>mysql&gt; DESCRIBE students;</pre>                   |                                                                         |                                                 |                          |           |                                                |  |  |  |
|-----------------------------------------------------------|-------------------------------------------------------------------------|-------------------------------------------------|--------------------------|-----------|------------------------------------------------|--|--|--|
|                                                           |                                                                         | $\overline{}$                                   |                          |           |                                                |  |  |  |
| +                                                         | +                                                                       | +                                               | +                        | +         | ++<br>  Extra                                  |  |  |  |
| <pre>+   num   f_name   l_name   student_id   email</pre> | int(11)<br>  varchar(48)<br>  varchar(48)<br>  int(11)<br>  varchar(48) | NO<br>  YES<br>  YES<br>  YES<br>  YES<br>  YES | +<br>  PRI<br> <br> <br> | +         | ++<br>  auto_increment  <br>     <br>     <br> |  |  |  |
| email<br>+                                                | varchar(48)<br>+                                                        | YES<br>+                                        | <br>+                    | NULL<br>+ | <br>++                                         |  |  |  |

## **Inserting Data**

Using **INSERT** INTO you can insert a new row into your table. For example,

| mysql> | INSERT INTO students                                                          |
|--------|-------------------------------------------------------------------------------|
| ->     | <pre>VALUES(NULL, 'Russell', 'Martin', 396310, `martin@csc.liv.ac.uk');</pre> |
|        |                                                                               |
| Query  | OK, 1 row affected (0.00 sec)                                                 |

Using **SELECT** FROM you select some data from a table.

| mysql> SELECT *  | FROM stud     | ents;      |                      |  |
|------------------|---------------|------------|----------------------|--|
|                  |               |            |                      |  |
|                  |               |            |                      |  |
| ++               | +<br>  l_name | student_id | ++<br>  email        |  |
| 1   Russell      | Martin        | 396310     | martin@csc.liv.ac.uk |  |
| 1 row in set (0. | )0 sec)       | r          | гт                   |  |

# **Inserting Some More Data**

You can repeat inserting until all data is entered into the table.

Note: The value "NULL" in the "num" field is automatically replaced by the SQL interpreter as the "auto\_increment" option was selected when the table was defined.

# Getting Data Out of the Table

The SELECT command is the main way of getting data out of a table, or set of tables.
 SELECT \* FROM students;

Here the asterisk means to select (i.e. return the information in) all columns.

You can specify one or more columns of data that you want, such as SELECT f\_name,I\_name FROM students;

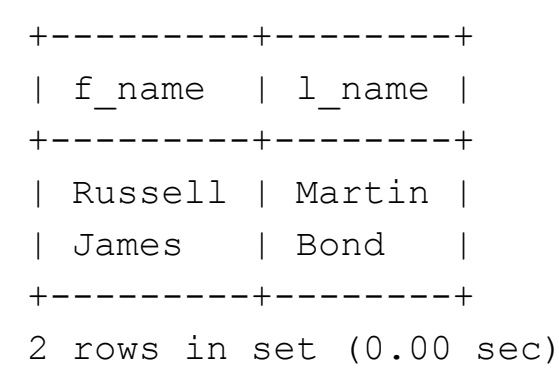

## Getting Data Out of the Table (cont.)

• You can specify other information that you want in the query using the WHERE clause.

SELECT \* FROM students WHERE I\_name='Bond';

| -       | +<br>num | -+<br> <br> | f_name     | - +-<br>│<br>∟ | l_name | -+<br> <br>          | student_id |           | +<br>email         | -+<br> <br>+ |
|---------|----------|-------------|------------|----------------|--------|----------------------|------------|-----------|--------------------|--------------|
| +•      | 2        | +-          | James      | - <b>-</b>     | Bond   | + <b>-</b><br> <br>, | 7          | <br> <br> | bond@csc.liv.ac.uk | +            |
| +·<br>1 | row      | ir          | n set (0.0 | )0             | sec)   | τ -                  |            | F -       |                    | Ŧ            |

SELECT student\_id, email FROM students WHERE I\_name='Bond';

+----+
| student\_id | email |
+----+
| 7 | bond@csc.liv.ac.uk |
+----+
1 row in set (0.00 sec)

## Altering the Table

The ALTER TABLE statement is used to add or drop columns in an existing table.

| Query OK, 2 rows affected (0.00 sec)    | mysql>  | ALTER           | TABLE   | student | s ADD | date   | DATE; |  |  |  |
|-----------------------------------------|---------|-----------------|---------|---------|-------|--------|-------|--|--|--|
| Query OK, 2 rows affected (0.00 sec)    |         |                 |         |         | ľ     | $\int$ |       |  |  |  |
| Query OK, 2 rows affected (0.00 sec)    |         |                 |         | footod  | (0.00 |        |       |  |  |  |
| Descuries 2. Developments 0. Henrices 0 | Query O | μ <b>κ</b> , Ζ. | rows al | tected  | (0.00 | sec)   | 0     |  |  |  |

| mysql>   | SELECT *           | FROM stud        | ents;       |                                            | L                |
|----------|--------------------|------------------|-------------|--------------------------------------------|------------------|
| +        | f_name             | l_name           | student_id  | email                                      | date             |
| 1<br>  2 | Russell<br>  James | Martin<br>  Bond | 396310<br>7 | martin@csc.liv.ac.uk<br>bond@csc.liv.ac.uk | NULL  <br>  NULL |
| 2 rows   | in set (0          | .00 sec)         |             |                                            | +                |

## Updating the Table

The UPDATE statement is used to modify data in a table.

| <pre>mysql&gt; UPDATE students SET date='2007-11-15' WHERE num=1;</pre> |  |
|-------------------------------------------------------------------------|--|
|-------------------------------------------------------------------------|--|

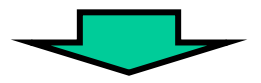

| Rows matched: 1 Changed: 1 Warnings: 0 | Query OK, 1 row affected (0.01 sec | c)      |
|----------------------------------------|------------------------------------|---------|
|                                        | lows matched: 1 Changed: 1 Warni   | ings: 0 |

| <pre>mysql&gt; SELECT * FROM students;<br/>++</pre> |                    |                  |               |                                            |                      |            |  |  |  |  |
|-----------------------------------------------------|--------------------|------------------|---------------|--------------------------------------------|----------------------|------------|--|--|--|--|
| +<br>  num                                          | f_name             | l_name           | student_id    | email                                      | date                 | -<br>      |  |  |  |  |
| +<br>  1<br>  2                                     | Russell<br>  James | Martin<br>  Bond | 396310  <br>7 | martin@csc.liv.ac.uk<br>bond@csc.liv.ac.uk | 2007-11-15<br>  NULL | +<br> <br> |  |  |  |  |
| 2 rows                                              | +++++++            |                  |               |                                            |                      |            |  |  |  |  |

Note that the default date format is "YYYY-MM-DD" and I don't believe this default setting can be changed.

## **Deleting Some Data**

The **DELETE** statement is used to delete rows in a table.

mysql> DELETE FROM students WHERE l\_name='Bond';

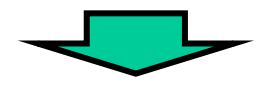

Query OK, 1 row affected (0.00 sec)

| mysql> SELECT * FROM students; |         |        |            |                      |            |  |  |  |  |
|--------------------------------|---------|--------|------------|----------------------|------------|--|--|--|--|
| num                            | f_name  | l_name | student_id | email                | date       |  |  |  |  |
| 1                              | Russell | Martin | 396310     | martin@csc.liv.ac.uk | 2006-11-15 |  |  |  |  |
| +++++++                        |         |        |            |                      |            |  |  |  |  |

### The Final Table

We'll first add another column, update the (only) record, then insert more data.

```
mysgl> ALTER TABLE students ADD gr INT;
Query OK, 1 row affected (0.01 sec)
Records: 1 Duplicates: 0 Warnings: 0
mysgl> SELECT * FROM students;
     num | f name | l name | student id | email
                                    | date | gr
    1 | Russell | Martin | 396310 | martin@csc.liv.ac.uk | 2007-11-15 | NULL |
 1 row in set (0.00 sec)
mysql> UPDATE students SET gr=3 WHERE num=1;
Query OK, 1 row affected (0.00 sec)
Rows matched: 1 Changed: 1 Warnings: 0
mysgl> SELECT * FROM students;
  num | f name | l name | student id | email
                                    | date
                                          qr
 1 | Russell | Martin | 396310 | martin@csc.liv.ac.uk | 2007-11-15 | 3 |
 1 row in set (0.00 sec)
mysql> INSERT INTO students
VALUES (NULL, 'James', 'Bond', 007, 'bond@csc.liv.ac.uk', '2007-11-15', 1);
. . .
. . .
```

## The Final Table (cont.)

| • • •                                                                                                    |            |              |                            |                            |                  |                    |  |  |  |
|----------------------------------------------------------------------------------------------------|------------|--------------|----------------------------|----------------------------|------------------|--------------------|--|--|--|
|                                                                                                    |            |              |                            |                            |                  |                    |  |  |  |
| <pre>mysql&gt; INSERT INTO students VALUES(NULL, 'Hugh, 'Milner', 75849789, 'hugh@poughkeepsie.ny',<br/>CURRENT_DATE, 2);</pre> |            |              |                            |                            |                  |                    |  |  |  |
| Note: <b>CURRENT_DATE</b> is a built-in SQL command which (as expected) gives the current (local) date.                         |            |              |                            |                            |                  |                    |  |  |  |
| mysql>                                                                                                    | SELECT * P | FROM student | ts;                        |                            |                  |                    |  |  |  |
| ++                                                                                                    | f_name     | +            | ++<br>  student_id  <br>++ |                            | +<br>  date<br>+ | ++<br>  gr  <br>++ |  |  |  |
| 1                                                                                                    | Russell    | Martin       | 396310                     | martin@csc.liv.ac.uk       | 2007-11-15       | 3                  |  |  |  |
| 5                                                                                                    | Kate       | Ash          | 124309                     | kate@ozymandius.co.uk      | 2007-11-16       | 3                  |  |  |  |
| 3                                                                                                    | James      | Bond         | 7                          | bond@csc.liv.ac.uk         | 2007-11-15       | 1                  |  |  |  |
| 4                                                                                                    | Bob        | Jones        | 12190                      | bob@nowhere.com            | 2007-11-16       | 3                  |  |  |  |
| 6                                                                                                    | Pete       | Lofton       | 76                         | lofton@iwannabesedated.com | 2007-11-17       | 2                  |  |  |  |
| 7                                                                                                    | Polly      | Crackers     | 1717                       | crackers@polly.org         | 2007-11-17       | 1                  |  |  |  |
| 8                                                                                                    | Hugh       | Milner       | 75849789                   | hugh@poughkeepsie.ny       | 2007-11-17       | 2                  |  |  |  |
| ++                                                                                                    |            | +            | +                          |                            | +                | ++                 |  |  |  |
| 7 rows                                                                                                    | in set (0. | .00 sec)     |                            |                            |                  |                    |  |  |  |
| mysql>                                                                                                    | exit       |              |                            |                            |                  |                    |  |  |  |
| Вуе                                                                                                    |            |              |                            |                            |                  |                    |  |  |  |

# Other SQL Commands

- SHOW tables; gives a list of tables that have been defined in the database
- ALTER TABLE students DROP email; would drop the "email" column from all records
- DROP TABLE students; deletes the entire "students" table, <u>and</u> its definition (use the DROP command with extreme care!!)
- DELETE FROM students; removes all rows from the "students" table (so once again, use the DELETE command with great caution), the table definition remains to be used again
- A more useful command is something like DELETE FROM students WHERE (num > 5) AND (num <= 10); which selectively deletes students based on their "num" values (for example).
- HELP; gives the SQL help
- HELP DROP; gives help on the DROP command, etc.

# Backing up/restoring a mySQL database

• You can back up an entire database with a command such as

```
mysqldump -h mysql -u martin martin > backup.sql
```

(Run from the Unix command line.)

- This gives a script containing SQL commands to reconstruct the table structure (of all tables) and all of the data in the table(s).
- To restore the database (from scratch) you can use this type of Unix command: mysql -h mysql -u martin martin < backup.sql
- Other commands are possible to backup/restore only certain tables or items in tables, etc. if that is what you desire. For example
   mysqldump -h mysql -u martin martin books clients> backup.sql
  stores information about the "books" and "clients" tables in the "martin" database.

## PHP: MySQL Database [CRUD Operations]

To do any operations, you need to Connect to your database first!

```
<?php
$servername = "localhost";
$username = "username";
$password = "password";
$dbname = "myDB";
// Create connection
$conn = mysqli_connect($servername, $username, $password,
$dbname);
// Check connection
if (!$conn) {
    die("Connection failed: " . mysqli_connect_error());
}
</pre>
```

# **Inserting Data**

//Remember, you always connect to your database first
//Assumption: We have a Table named MyGuests

```
$sql = "INSERT INTO MyGuests (firstname, lastname, email)
VALUES ('John', 'Doe', 'john@example.com')";
```

```
if (mysqli_query($conn, $sql)) {
    echo "New record created successfully";
} else {
    echo "Error: " . $sql . "<br>" . mysqli_error($conn);
}
```

## **Reading Data**

//Remember, you always connect to your database first
//Assumption: We have a Table named MyGuests

```
$sql = "SELECT id, firstname, lastname FROM MyGuests";
$result = $conn->query($sql);
```

```
if ($result->num_rows > 0) {
    // output data of each row
    while($row = $result->fetch_assoc()) {
        echo "id: " . $row["id"]. " - Name: " .
    $row["firstname"]. " " . $row["lastname"]. "<br>}
} else {
    echo "0 results";
}
```

## More..

• Did you close your connection?

```
mysqli_close($conn);
//put this at the end of operation
```

```
Similarly you can update and delete data
More here : <u>PHP: MySOL Database</u>
```

- There are slides hidden and supposed to help you doing more complex opertions
- These will not be covered in Class Lecture.
- Most of them are already explained to you in DATABASE MANAGEMENT SYSTEM course

# Attention!

- There is easier way to do using PHPMyadmin accesses via localhost (after XAMPP installation)
- Remember, you will not always get flexibility and,
- You love command line tools to write code!
- Cheers!

## Exercise

- Show one example of each of CRUD operation
- Do two complex operations
- <u>READINGS/Practice</u>
  - M Schafer: Ch. 31
  - <u>W3 schools</u>
  - <u>http://www.php-mysql-tutorial.com/</u>
  - <u>http://www.sitepoint.com/php-security-blunders/</u>
  - http://php.net/manual/en/mysqli.quickstart.prepared-statements.php

# Acknowledgement

- This module is designed and created with the help from following sources
  - https://cgi.csc.liv.ac.uk/~ullrich/COMP519/
  - http://www.csc.liv.ac.uk/~martin/teaching/comp519/

# Putting Content into Your Database with PHP

We can simply use PHP functions and mySQL queries together:

Connect to the database server and login (this is the PHP command to do so)
 mysql connect ("host", "username", "password");

| Choose the database                     | Host:     | mysql           |
|-----------------------------------------|-----------|-----------------|
|                                         | Database: | martin          |
| <pre>mysql_select_db("database");</pre> | Username: | martin          |
|                                         | Password: | <blank></blank> |

• Send SQL queries to the server to add, delete, and modify data

mysql\_query("query"); (use the exact same query string as you would normally use in SQL, <u>without</u> the trailing semi-colon)

Close the connection to the database server (to ensure the information is stored properly)
 mysql close();

## Student Database: data\_in.php

```
<html>
<head>
<title>Putting Data in the DB</title>
</head>
<body>
<?php
/*insert students into DB*/
if(isset($ POST["submit"])) {
   $db = mysql connect("mysql", "martin");
   mysql select db("martin");
   $date=date("Y-m-d"); /* Get the current date in the right SQL format
   */
   $sql="INSERT INTO students VALUES(NULL,'``. $_POST[``f_name"] . "','``.
$_POST["l_name"] . "',``. $_POST["student_id"] . ",'``. $_POST["email"] .
"','``. $date . "',``. $_POST["gr"] . ")"; /* construct the query
    * /
   mysql query($sql); /* execute the query */
   mysql close();
   echo"<h3>Thank you. The data has been entered.</h3> n";
   echo'<a href="data in.php">Back to registration</a>' . "\n";
   echo'<a href="data out.php">View the student lists</a>`."\n";
```

## Student Database: data\_in.php

```
else {
?>
<h3>Enter your items into the database</h3>
<form action="data in.php" method="POST">
First Name: <input type="text" name=" f name" /> <br/>
Last Name: <input type="text" name=" l name" /> <br/>
ID: <input type="text" name=" student id" /> <br/>
email: <input type="text" name="email" /> <br/>
Group: <select name="gr">
       <option value ="1">1</option>
       <option value ="2">2</option>
       <option value ="3">3</option>
</select><br/>
<input type="submit" name=" submit" /> <input type="reset" />
</form>
<?php
?>
</body>
</html>
```

view the output page

# Getting Content out of Your Database with PHP

Similarly, we can get some information from a database:

- Connect to the server and login, choose a database mysql\_connect("host", "username", "password");
   mysql\_select\_db("database");
  - Send an SQL query to the server to select data from the database into an array \$result=mysql\_query("query");
  - Either, look into a row and a fieldname

\$num=mysql\_numrows(\$result);

\$variable=mysql\_result(\$result,\$i,"fieldname");

• Or, fetch rows one by one

\$row=mysql\_fetch\_array(\$result);

 Close the connection to the database server mysql\_close();

## Student Database: data\_out.php

```
<html>
<head>
<title>Getting Data out of the DB</title>
</head>
<body>
<h1> Student Database </h1>
 Order the full list of students by
<a href="data out.php?order=date">date</a>,
<href="data out.php?order=student id">id</a>, or
by <a href="data out.php?order=1 name">surname</a>.
<form action="data out.php" method="POST">
Or only see the list of students in group
<select name="gr">
 <option value ="1">1</option>
 <option value ="2">2</option>
 <option value ="3">3</option>
</select>
\langle br/ \rangle
<input type="submit" name="submit" />
</form>
```

## Student Database: data\_out.php

```
<?php
/*get students from the DB */
$db = mysql connect("mysql", "martin");
mysql select db("martin", $db);
switch($ GET["order"]){
case 'date': $sql = "SELECT * FROM students ORDER BY date"; break;
case `student id': $sql = "SELECT * FROM students ORDER BY student id";
  break;
case `l name': $sql = "SELECT * FROM students ORDER BY l name"; break;
default: $sql = "SELECT * FROM students"; break;
if(isset($ POST["submit"])){
  $sql = "SELECT * FROM students WHERE gr=" . $ POST["gr"];
}
$result=mysql query($sql); /* execute the query */
while($row=mysql fetch array($result)){
  echo "<h4> Name: `` . $row["l name"] . ', ` . $row["f name"] . "</h4> \n";
  echo "<h5> ID: `` . $row[``student id"] . "<br/>> Email: `` . $row["email"] .
  "<br/>
Group: ". $row["gr"] . "<br/>
Posted: ". $row["date"] . "</h5>
  n'';
mysql close();
?>
                                                       view the output page
</body>
</html>
```

# Using several tables

- mySQL (like any other database system that uses SQL) is a <u>relational</u> <u>database</u>, meaning that it's designed to work with multiple tables, and it allows you to make queries that involve several tables.
- Using multiple tables allows us to store lots of information without much duplication.
- Allows for easier updating (both insertion and deletion).
- We can also perform different types of queries, combining the information in different ways depending upon our needs.

## Advanced queries

• Suppose that we have defined several tables as follows:

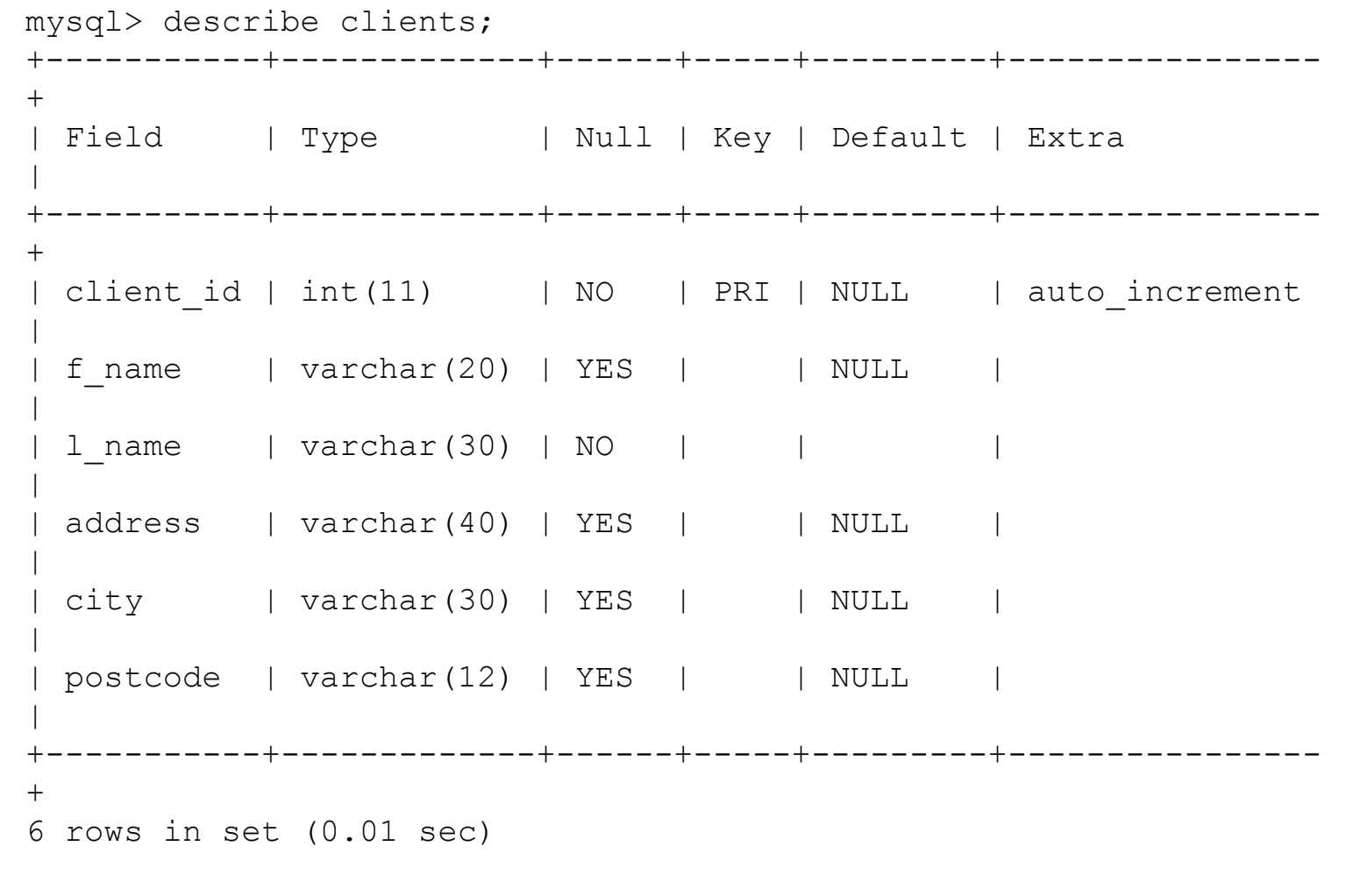

mvsgl> describe purchases;

| mysql> describe                           | e itemlist;                       |                | L            | L       | L                    |
|-------------------------------------------|-----------------------------------|----------------|--------------|---------|----------------------|
| Field                                     | Type                              | Null           | Кеу          | Default | <br>  Extra          |
| item_id  <br>  purchase_id  <br>  book_id | int(11)  <br>int(11)  <br>int(11) | NO<br>NO<br>NO | PRI<br> <br> | NULL    | auto_increment  <br> |
| 3 rows in set                             | (0.00 sec)                        |                | +            |         | ++                   |
| mysql> describe                           | e books;                          |                |              |         |                      |

| +                             | +<br>  Type<br>+                      | +                   | Key | Default             | ++<br>  Extra  <br>++ |
|-------------------------------|---------------------------------------|---------------------|-----|---------------------|-----------------------|
| book_id<br>  title<br>  pages | int(11)<br>  varchar(50)<br>  int(11) | NO<br>  NO<br>  YES | PRI | NULL<br> <br>  NULL | auto_increment  <br>  |

3 rows in set (0.00 sec)

The idea here is that clients can make multiple purchases. Each purchase will be assigned a unique id, but can consist of multiple items. Each item is a book, which can be purchased by many different people.

Defining the tables in this fashion allows us to avoid (excessive) repetition of information, and lets us query the data in different fashions.

The "id" fields are the keys that we use to tie the various tables together, namely a customer (or client) with "client\_id" will make several purchases. We can identify their purchases by searching for matches of the client\_id in the purchases table.

Similarly, we can find the actual items that comprise a particular purchase by searching for the purchase\_id key in the itemlist table.

## Populate the tables

#### Suppose that we have this data in the tables:

mysql> select \* from clients; \_\_\_\_\_\_ client id | f name | l name | address | citv | postcode \_\_\_\_\_\_ 1 | Russell | Martin | Dept of Computer Science | Liverpool | L69 3BX 2 | Bob | Milnor | 12 Peachtree Ln | Liverpool | L12 3DX 3 | Sarah | Ford | 542b Jersey Rd | West Kirby | L43 8JK 4 | Larry | Vance | 76 Jarhead Ln | Liverpool | L12 4RT 5 | Paul | Abbott | 90 Crabtree Pl | Leamingotn Spa | CV32 7YP \_\_\_\_\_+ 5 rows in set (0.01 sec) mysql> select \* from books; \_\_\_\_\_+ book\_id | title | pages | 1 | Linux in a Nutshell | 120 | 2 | Learning SQL | 289 | 3 | Abstract Algebra | 320 | 4 | Rising Sun | 830 | 5 | Round the Moon | 136 | 6 | Blackbeard | 292 | \_\_\_\_\_+ 6 rows in set (0.00 sec)

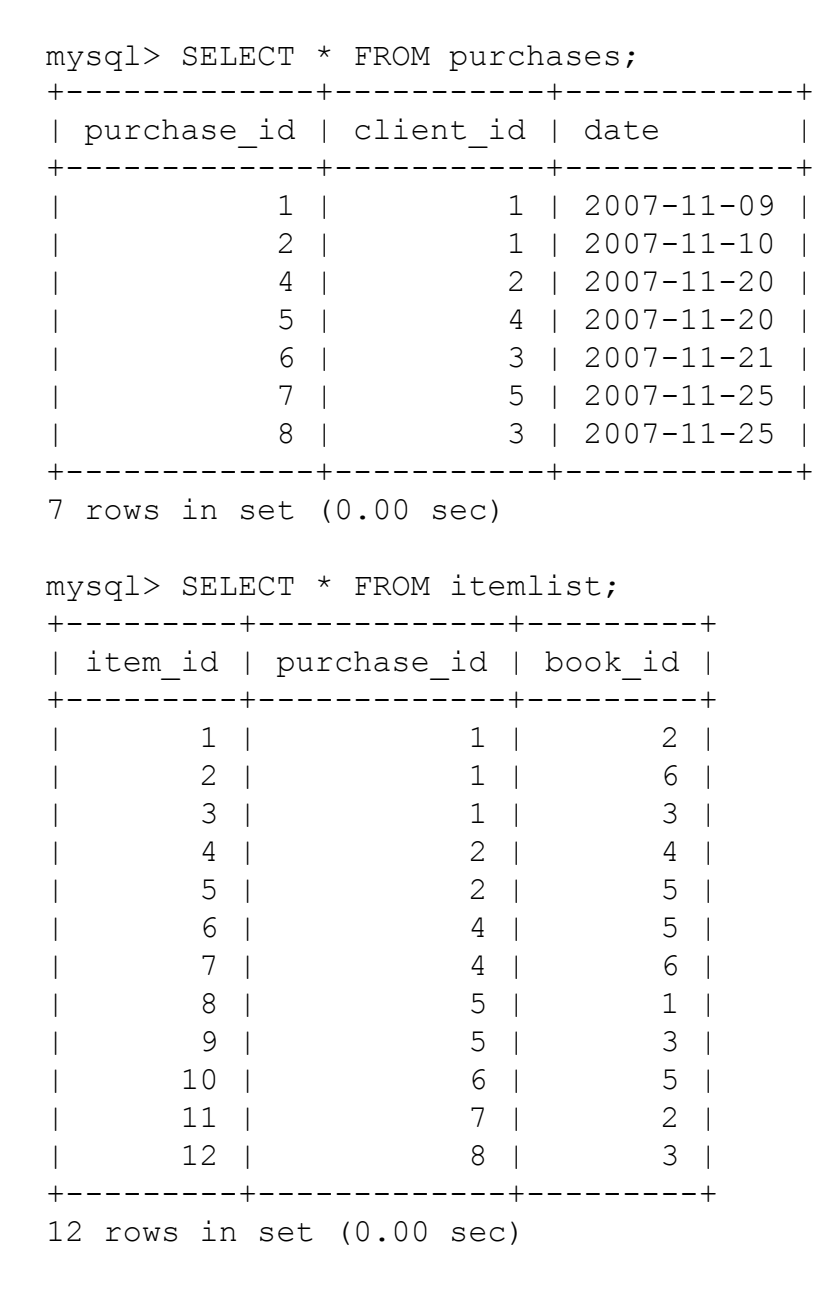

## **Advanced Queries**

• We can link these tables together by queries of this type:

| myql> SELECT * from clients, purchases WHERE c                          | lients.client_id             | =purchases.clier     | nt_id ORDER     | BY purchase_id;                    |
|-------------------------------------------------------------------------|------------------------------|----------------------|-----------------|------------------------------------|
| client_id   f_name   l_name   address                                   | city                         | postcode   p         | urchase_id   cl | lient_id   date                    |
| 1   Russell   Martin   Dept of Computer Science                         | e   Liverpool                | L69 3BX              | 1               | 1   2007-11-09                     |
| 2   Bob   Milnor   12 Peachtree Ln                                      | e   Liverpool<br>  Liverpool | L69 3BX<br>  L12 3DX | 2 <br>  4       | 2   2007-11-10                     |
| 4   Larry   Vance   76 Jarhead Ln<br>3   Sarah   Ford   542b Jersey Rd  | Liverpool<br>  West Kirby    | L12 4RT<br>  L43 8JK | 5 <br>  6       | 4   2007-11-20  <br>3   2007-11-21 |
| 5   Paul   Abbott   90 Crabtree Pl<br>3   Sarah   Ford   542b Jersey Rd | Leamingotn                   | Spa   CV32 7YI       | ⊃  7 <br>  8    | 5   2007-11-25  <br>3   2007-11-25 |
| ++++++                                                                  | ++                           | ++                   | ·++             | <b>+</b>                           |

7 rows in set (0.01 sec)

mysql>

So you can see that this query basically gives us all of the purchase orders that have been placed by the clients (but not the number of items, or the items themselves).

- You can see that the "client\_id" field is repeated. This is because we selected all columns (using the \* option) in both tables, and it appears in each table.
- To avoid this repeated information, we can make a query like:

mysql> SELECT clients.client\_id, f\_name, l\_name, address, city, postcode, purchases.purchase\_id,date from clients, purchases WHERE clients.client\_id=purchases.client\_id ORDER BY purchase\_id;

| client_id   f_name   l_name   address   ci                                                                                                    | ty  pos                                                                                                    | tcode   purchase                                                                             | _id   date                                          | I                                                                                                    |
|----------------------------------------------------------------------------------------------------|----------------------------------------------------------------------------------------------------|----------------------------------------------------------------------------------------------|-----------------------------------------------------|----------------------------------------------------------------------------------------------------|
| <ul> <li>1   Russell   Martin   Dept of Computer Science</li> <li>1   Russell   Martin   Dept of Computer Science</li> <li>2   Bob   Milnor   12 Peachtree Ln</li> <li>4   Larry   Vance   76 Jarhead Ln</li> <li>3   Sarah   Ford   542b Jersey Rd</li> <li>5   Paul   Abbott   90 Crabtree Pl</li> <li>3   Sarah   Ford   542b Jersey Rd</li> </ul> | e   Liverpool<br>e   Liverpool<br>  Liverpool<br>  Liverpool<br>  West Kirby<br>  Leamingotr<br>  West Kirby | L69 3BX<br>  L69 3BX<br>  L12 3DX<br>  L12 4RT<br>  L43 8JK<br>n Spa   CV32 7YF<br>  L43 8JK | +<br>  1<br>  2<br>  4<br>  5<br>  6<br>P  7<br>  8 | 2007-11-09  <br>  2007-11-10  <br>  2007-11-20  <br>  2007-11-20  <br>5   2007-11-21  <br>5   2007-11-25  <br>5   2007-11-25 |

7 rows in set (0.00 sec)

mysql>

The "NATURAL JOIN" option can obtain the same result as above, as they share a single key.

mysql> SELECT \* FROM clients NATURAL JOIN purchases;

• We need not select all columns:

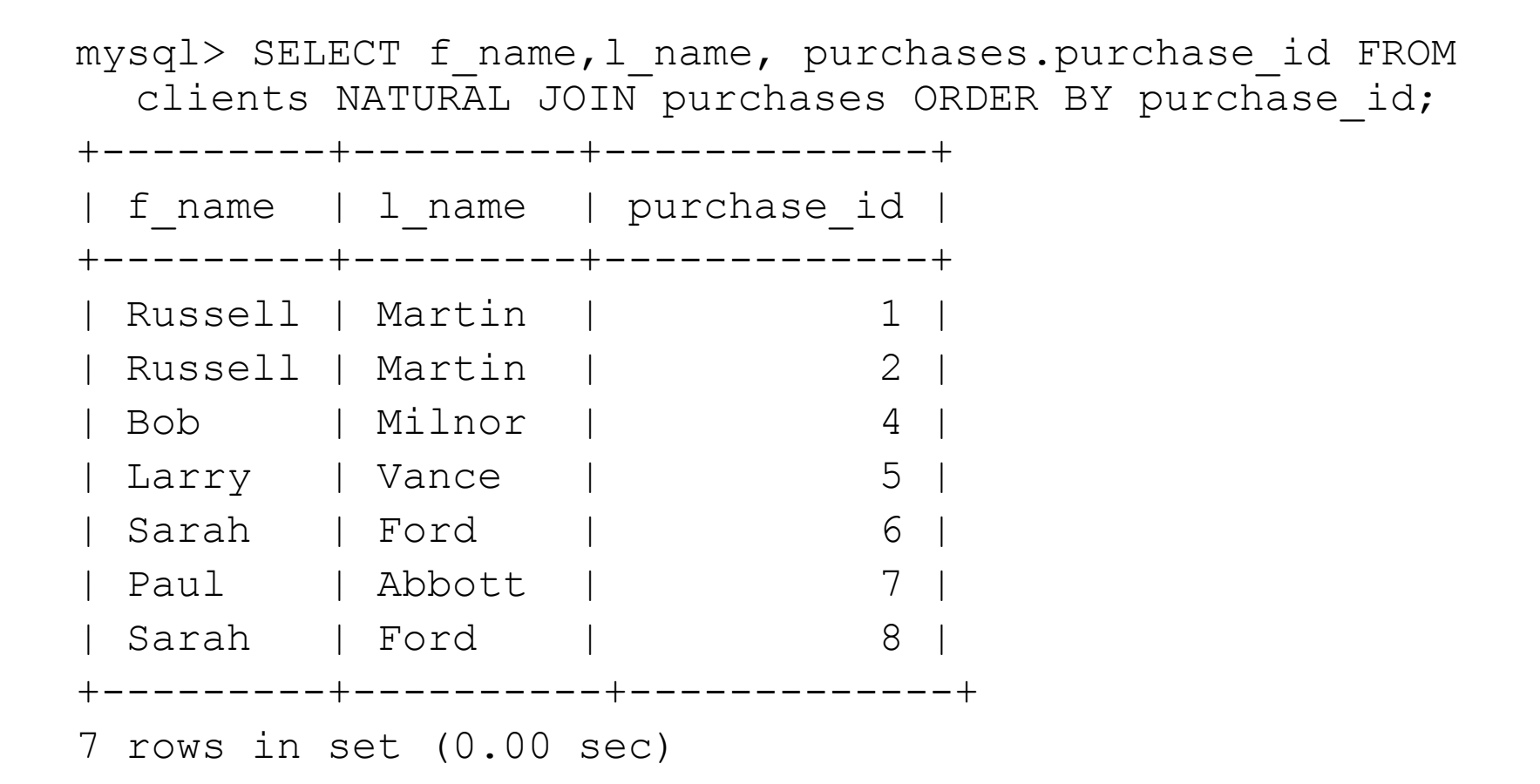

# More Complex Queries

• We can create most any type of query that you might think of with a (more complicated) "WHERE" clause:

| mysql> SELECT<br>FROM purcha<br>purchases.c | <pre>purchases.g ses, client lient_id=cl</pre> | ourchase_<br>s WHERE<br>ients.cli | id, f_name, l<br>ent_id; | _name, date |
|---------------------------------------------|------------------------------------------------|-----------------------------------|--------------------------|-------------|
| <pre>+   purchase_id +</pre>                | -+<br>  f_name  <br>-+                         | <br>  l_name<br>                  | +<br>  date<br>+         | +<br> <br>+ |
| 1                                           | Russell                                        | Martin                            | 2007-11-09               |             |
| 2                                           | Russell                                        | Martin                            | 2007-11-10               |             |
| 4                                           | Bob                                            | Milnor                            | 2007-11-20               |             |
| 5                                           | Larry                                          | Vance                             | 2007-11-20               |             |
| 6                                           | Sarah                                          | Ford                              | 2007-11-21               |             |
| 7                                           | Paul                                           | Abbott                            | 2007-11-25               |             |
| 8                                           | Sarah                                          | Ford                              | 2007-11-25               |             |
| +                                           | -++                                            | +                                 | +                        | +           |
| 7 rows in set                               | (0.00 sec)                                     |                                   |                          |             |

# More Complex Queries (cont.)

• Find the purchases by the person named "Ford".

# Querying multiple tables

- In addition, we can query many tables (i.e. more than two) at once:
- First we'll find all the purchases by a person with I\_name='Martin'.

```
mysql> select purchases.purchase_id, f_name, l_name, date FROM
purchases, clients WHERE (purchases.client_id=clients.client_id)
AND (l_name='Martin') ORDER BY purchases.purchase_id;
```

|   | purchase_id | f_name               | l_name             | date                       |   |
|---|-------------|----------------------|--------------------|----------------------------|---|
|   | 1<br>2      | Russell<br>  Russell | Martin<br>  Martin | 2007-11-09<br>  2007-11-10 | + |
| 2 | rows in set | (0.00 sec)           |                    | ,                          | Г |

+----+

# Querying multiple tables (cont.)

• Now let's find out the items (the "book\_id") in each purchase:

```
mysql> SELECT purchases.purchase id, f name, l name, date,
  itemlist.book id FROM purchases, clients, itemlist
      WHERE (purchases.client id=clients.client id) AND
   (l name='Martin') AND
   (purchases.purchase id=itemlist.purchase id)
      ORDER BY purchases.purchase id;
 purchase id | f name | l name | date | book id |
              Russell | Martin | 2007-11-09 |
                                                    2 |
           1
               Russell | Martin | 2007-11-09 |
                                                    6 |
               Russell | Martin | 2007-11-09 |
                                                    3 1
              Russell | Martin | 2007-11-10 |
                                                    5
           2
              Russell | Martin | 2007-11-10 |
                                                    4
           2
```

```
5 rows in set (0.00 sec)
```

# Querying multiple tables (cont.)

• Finally we can find the actual book titles by querying all four tables at once:

```
mysql> SELECT purchases.purchase id, f_name, l_name, date,
  itemlist.book id, title
        FROM purchases, clients, itemlist, books
        WHERE (purchases.client id=clients.client id) AND
  (l name='Martin') AND
  (purchases.purchase id=itemlist.purchase id) AND
  (itemlist.book id=books.book id)
        ORDER BY purchases.purchase id;
       ---+----+
 purchase id | f name | l name | date | book id | title
     _____+
        1 | Russell | Martin | 2007-11-09 | 6 | Blackbeard
        1 | Russell | Martin | 2007-11-09 | 2 | Learning SQL
       1 | Russell | Martin | 2007-11-09 | 3 | Abstract Algebra |
       2 | Russell | Martin | 2007-11-10 | 4 | Rising Sun
        2 | Russell | Martin | 2007-11-10 | 5 | Round the Moon
          _____+
5 rows in set (0.00 sec)
```

# Querying multiple tables (cont.)

• As before, we need not select all of the columns:

```
mysql> SELECT purchases.purchase id, title
       FROM purchases, clients, itemlist, books
       WHERE (purchases.client id=clients.client id) AND
   (l name='Martin') AND
   (purchases.purchase id=itemlist.purchase id) AND
   (itemlist.book id=books.book id)
       ORDER BY purchases.purchase id;
 purchase id | title
            1 | Blackbeard
            1 | Learning SQL
            1 | Abstract Algebra
            2 | Rising Sun
            2 | Round the Moon
5 rows in set (0.00 sec)
```

# Using aliases in queries

• Especially long queries might benefit from the SQL capability for using aliases.

```
mysql> select p.purchase_id, title FROM purchasesAS p, clients AS
    c, itemlist AS i, books WHERE (p.client_id=c.client_id) AND
    (l name='Martin') AND (p.purchase_id=i.purchase_id) AND
    (i.book_id=books.book_id) ORDER BY p.purchase_id;
+-----+
| purchase_id | title |
+-----+
| 1 | Blackbeard |
| 1 | Learning SQL |
| 1 | Abstract Algebra |
| 2 | Rising Sun |
| 2 | Round the Moon |
+----+
5 rows in set (0.00 sec)
```

An alias uses the SQL keyword 'AS' to associate a new identifier with a table. It should appear after the table name and before the alias. Once a table is aliased you must use that alias everywhere in the SQL query.

## Searching tables

The SQL "wildcard" character is the % symbol. That is, it can literally represent anything. Using it we can build searches like the following:

3 rows in set (0.00 sec)

#### This above search finds all data that has a letter "a" in the user\_id column.

# Searching tables (cont.)

| mysql> SELECT               | clients.              | client_id,               | f_name,              | l_name             | FROM           | clients               | NATURAL             | JOIN      |
|-----------------------------|-----------------------|--------------------------|----------------------|--------------------|----------------|-----------------------|---------------------|-----------|
| ++                          |                       | ++                       | oao,                 |                    |                |                       |                     |           |
| client_id                   | f_name                | l_name                   |                      |                    |                |                       |                     |           |
| ++                          |                       | ++                       |                      |                    |                |                       |                     |           |
| 1                           | Russell               | Martin                   |                      |                    |                |                       |                     |           |
| 1                           | Russell               | Martin                   |                      |                    |                |                       |                     |           |
| 4                           | Larry                 | Vance                    |                      |                    |                |                       |                     |           |
| 5                           | Paul                  | Abbott                   |                      |                    |                |                       |                     |           |
| mysql> SELECT<br>(l_name LI | clients.<br>KE '%a%') | client_id,<br>AND (clien | f_name,<br>nts.clier | l_name<br>nt_id=pu | FROM<br>urchas | clients,<br>ses.clien | , purchas<br>nt_id) | ses WHERE |
| AND (Clien                  | ts.client_            | _1a > 1);                |                      |                    |                |                       |                     |           |
| client_id  <br>++           | f_name  <br>+-        | l_name  <br>+            |                      |                    |                |                       |                     |           |
| 4                           | Larry                 | Vance                    |                      |                    |                |                       |                     |           |
| 5                           | Paul                  | Abbott                   |                      |                    |                |                       |                     |           |
| ++                          | +-                    | +                        |                      |                    |                |                       |                     |           |
| 2 rows in set               | (0.00 sea             | C)                       |                      |                    |                |                       |                     |           |

## More on PHP and SQL

To increase security of your PHP/SQL setup (and to make it easier to change the database you use), it's recommended that you build an "include" file that will have the information you use to connect to the database.

```
<?php
/* Save this as db_login.php (or whatever you like) and include it
in your php script. */
// Here's the information to connect to the database.
$db_host = `mysql';
$db_database=`martin';
$db_username=`martin';
$db_password=`';
?>
```

If someone tries to view this file through their browser, the PHP interpreter will process it and return a <u>blank page</u> to the user (there's no HTML in the file).

# Connecting to the database

Now you can build your PHP script as follows (using the commands that we discussed previously):

<u>Note:</u> The function 'htmlspecialchars()' converts special characters in a string into their HTML escape sequences (like '&' into '&amp;' and so forth). This can also be used to increase the security of your code by and help thwart attacks

on your database by passing it information that your client has submitted <u>before</u> trying to insert it in your database.

# MySQL queries inside of PHP

Your mySQL queries from a PHP script are the same as they are as when you're using the mySQL program from the command line with one difference... the queries do not have a semi-colon at the end.

Aside from this difference, all of the regular SQL commands and keywords are available when you perform your queries.

You can create new tables, alter, and delete them from inside of a PHP script, and you can also insert and delete rows of tables as normal too. For any such operation, you'll likely want to check to see if it's successful (especially if you're trying to extract data from the database).

## Processing the results of a query

• There are two main PHP methods to fetch the results of an SQL query, these being 'mysql\_fetch\_row()' and 'mysql\_fetch\_array()'.

```
<?php
// Assuming a database connection, and a valid query string.
$result = mysql_query( $query );
while ($result_row = mysql_fetch_sql($result)) {
    echo $result_row[2] . `<br/>;
}
?>
```

The 'mysql\_fetch\_row()' command fetches the query results as an <u>enumerated array</u> (the array uses numerical indices), one row at a time, returning FALSE when there are no more rows (ending the 'while' loop in this case).

# Processing the results of a query (cont.)

- The other command can get a row of results as an <u>associative array</u> (using strings as the array indices). It takes a result as its first parameter, and an optional second parameter as a way to bind the results in the array.
- If MYSQL\_ASSOC is specified, the results are indexed using the column names in the query. If MYSQL\_NUM is specified, then the number starting at zero accesses the results. The default value MYSQL\_BOTH returns an array with both types.

```
while ( $row = mysql_fetch_array($result, MYSQL_ASSOC) ) {
    echo $row["title"] . '<br/>>';
}
```

- Using a statement like 'mysql\_fetch\_array(\$result, MYSQL\_NUM)' is essentially equivalent to the statement 'mysql\_fetch\_row(\$result)' as they both return arrays stored with numerical indices.
- The 'mysql\_fetch\_array()' command can be used to save memory by specifying, say, MYSQL\_ASSOC, instead of the default value.

## Other useful PHP/SQL related functions

- The function 'mysql\_data\_seek(\$result, \$value)' can be used to move the internal result pointer (which is advanced automatically when commands like 'mysql\_fetch\_array()' is called). This allows you, for example, to reprocess the results of a query (without having to access the database again).
   'mysql\_data\_seek(\$result, 0);' will reset the pointer to the initial row in the query result (but is an error if the query result was empty).
- 'mysql\_num\_rows (\$result);' returns the number of rows in the query result.
- 'mysql\_affected\_rows();' gives the number of affected rows by the last INSERT, DELETE, UPDATE, or REPLACE query.
- 'mysql\_insert\_id();' returns the ID generated by the AUTO\_INCREMENT of the most recent query if there was one, or '0' if there was no AUTO\_INCREMENT value.